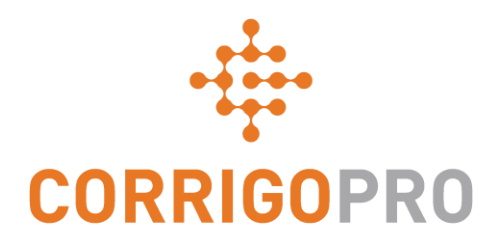

## Verwalten von Geschäftsstellen in CorrigoPro

Erstellen von Geschäftsstellen, Hinzufügen von Benutzern, Verbindungen herstellen

#### Dieses Tutorial befasst sich mit folgenden Themen:

- Erstellen einer neuen Geschäftsstelle: Folie 3
- Hinzufügen von Crus zu einer Geschäftsstelle: Folie 9
- Löschen von Crus einer Geschäftsstelle: Folie 16
- Verbinden von Kunden mit einer Geschäftsstelle: Folie 17
- Anzeigen Ihrer Geschäftsstellen und Kunden: Folie 20

## Geschäftsstellen

Corrigo ermöglicht es Ihnen, Ihre Arbeitsaufträge anhand von drei Optionen einzuteilen:

Nach Standorten – Jeder Standort hat seine eigene Geschäftsstelle. Nach Kunden – Die Arbeitsaufträge werden nach einzelnen Kunden getrennt verwaltet. Nach Services – Ihre Arbeitsaufträge werden je nach erbrachtem Service aufgegliedert.

Der Zugriff auf die einzelnen Geschäftsstellen wird auf die Personen beschränkt, die diesen Zugriff tatsächlich benötigen. Sie können steuern, wem Zugriff auf die Geschäftsstelle gewährt wird.

Für die Zahl der Geschäftsstellen gibt es keine Beschränkungen. Sie können so viele hinzufügen, wie Sie benötigen.

Wenn Sie einem einzelnen Kunden mehrere Geschäftsstellen hinzufügen, besprechen Sie dies bitte vorher mit dem Kunden. Für diesen Vorgang ist die Mitarbeit des Kunden erforderlich, und Sie benötigen seine Zustimmung.

## Erstellen Ihrer Geschäftsstellen

Melden Sie sich bei CorrigoPro Desktop mit der E-Mail-Adresse und Ihrem Passwort an, das Sie bei der Registrierung festgelegt haben.

Klicken Sie auf Ihr Profil, um Ihre Geschäftsstellen einzurichten.

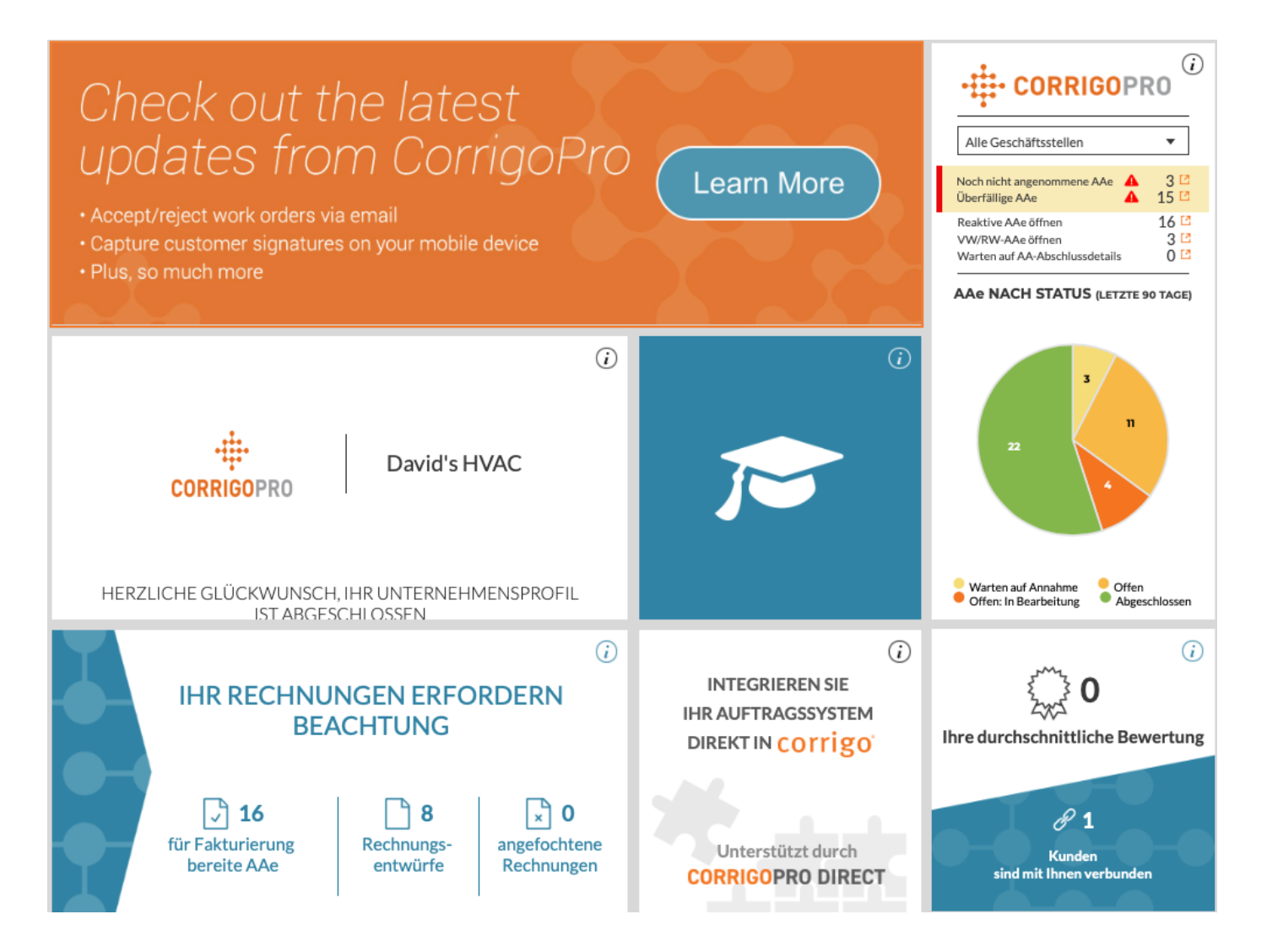

## Profil – Neue Geschäftsstelle hinzufügen

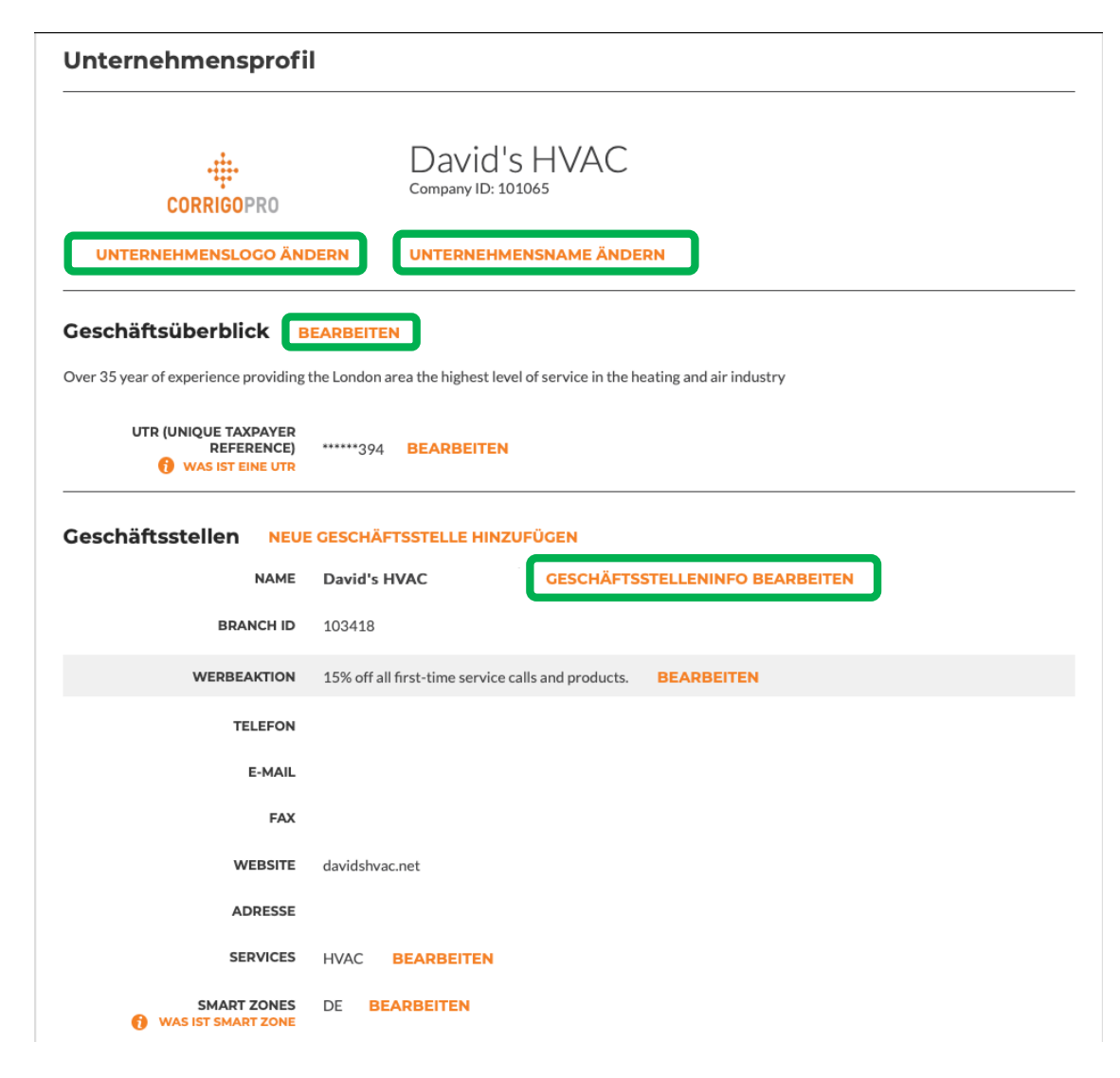

In Ihrem Profil sehen Sie die ursprüngliche Geschäftsstelle, die eingerichtet wurde, als Sie Ihr Konto registriert haben – nachträglich eingerichtete Geschäftsstellen werden hier ebenfalls angezeigt.

Hier können Sie die Informationen zu Ihren Geschäftsstellen bearbeiten. Durch Klicken auf "Neue Geschäftsstellen hinzufügen" können Sie auch eine neue Geschäftsstelle erstellen.

Bitte beachten Sie: Falls der Link "Neue Geschäftsstellen hinzufügen" nicht zur Verfügung steht, wenden Sie sich diesbezüglich bitte an connect@corrigo.com.

#### Informationen für Ihre Geschäftsstelle eingeben

| Geben Sie den Na    | men der Geschäftsstelle im Format " <providername> – <branchname>" e</branchname></providername> |
|---------------------|--------------------------------------------------------------------------------------------------|
| NAME                | Downtown                                                                                         |
| TELEFON             | • 012-345 648                                                                                    |
| E-MAIL              | reinigung.m@gmail.com                                                                            |
| FAX                 | *                                                                                                |
| WEBSITE             | davidshvac.net                                                                                   |
| STRASSE             |                                                                                                  |
| STRASSE 2           |                                                                                                  |
| ORT                 |                                                                                                  |
| LAND 🎁              | Deutschland 🔻                                                                                    |
| ZUGEHÖRIGES<br>LAND | •                                                                                                |
| OSTLEITZAHL         | 97232                                                                                            |
|                     |                                                                                                  |
|                     | ABBRECHEN SPEICHERN                                                                              |

CorrigoPro fügt vor der von Ihnen eingegebenen Geschäftsstelle automatisch den Namen Ihres Unternehmens (Beispiel: "David's HVAC") ein. Wir haben hier als Geschäftsstelle "Downtown" vorgegeben, d. h. die vollständige Bezeichnung würde lauten: "David's HVAC - Downtown".

Bitte geben Sie alle weiteren für diese Geschäftsstelle relevanten Informationen ein: Telefon, allgemeine E-Mail-Adresse, Fax, Website, Standort und die Services, die diese Geschäftsstelle anbietet.

Bitte beachten Sie, dass hier nicht die E-Mail-Adresse angegeben werden sollte, über die Benutzer mit Zugriff auf diese Geschäftsstelle ihre Mitteilungen zu Arbeitsaufträgen empfangen. Hier sollte die allgemeine E-Mail-Adresse dieser Geschäftsstelle angegeben werden.

#### **Smart Zones**

| NAME        | David's HVAC - Downtown GESCHÄFTSSTELLENINFO BEARBEITEN  |  |  |
|-------------|----------------------------------------------------------|--|--|
| BRANCH ID   | 103418                                                   |  |  |
| WERBEAKTION | KOSTENLOSE ANZEIGE ERSTELLEN                             |  |  |
| TELEFON     | +1 804-517-8865                                          |  |  |
| E-MAIL      | test@Corrigo.com                                         |  |  |
| FAX         |                                                          |  |  |
| WEBSITE     | davidshvac.net                                           |  |  |
| ADRESSE     | Wattstraße 9, Cologne, North Rhine-Westphalia, DE, 11111 |  |  |
| SERVICES    | HVAC BEARBEITEN                                          |  |  |
| SMART ZONES | DE BEARBEITEN                                            |  |  |

Neu erstellte Geschäftsstellen werden in Ihrem Profil angezeigt.

Mit Ausnahme Ihrer Smart Zones sollten alle Felder ausgefüllt sein.

Klicken Sie auf "Bearbeiten", um die Smart Zones für diese Geschäftsstelle einzurichten und wählen Sie die Sparten, in denen diese Geschäftsstelle Services anbietet.

## **Desktop-Ansicht**

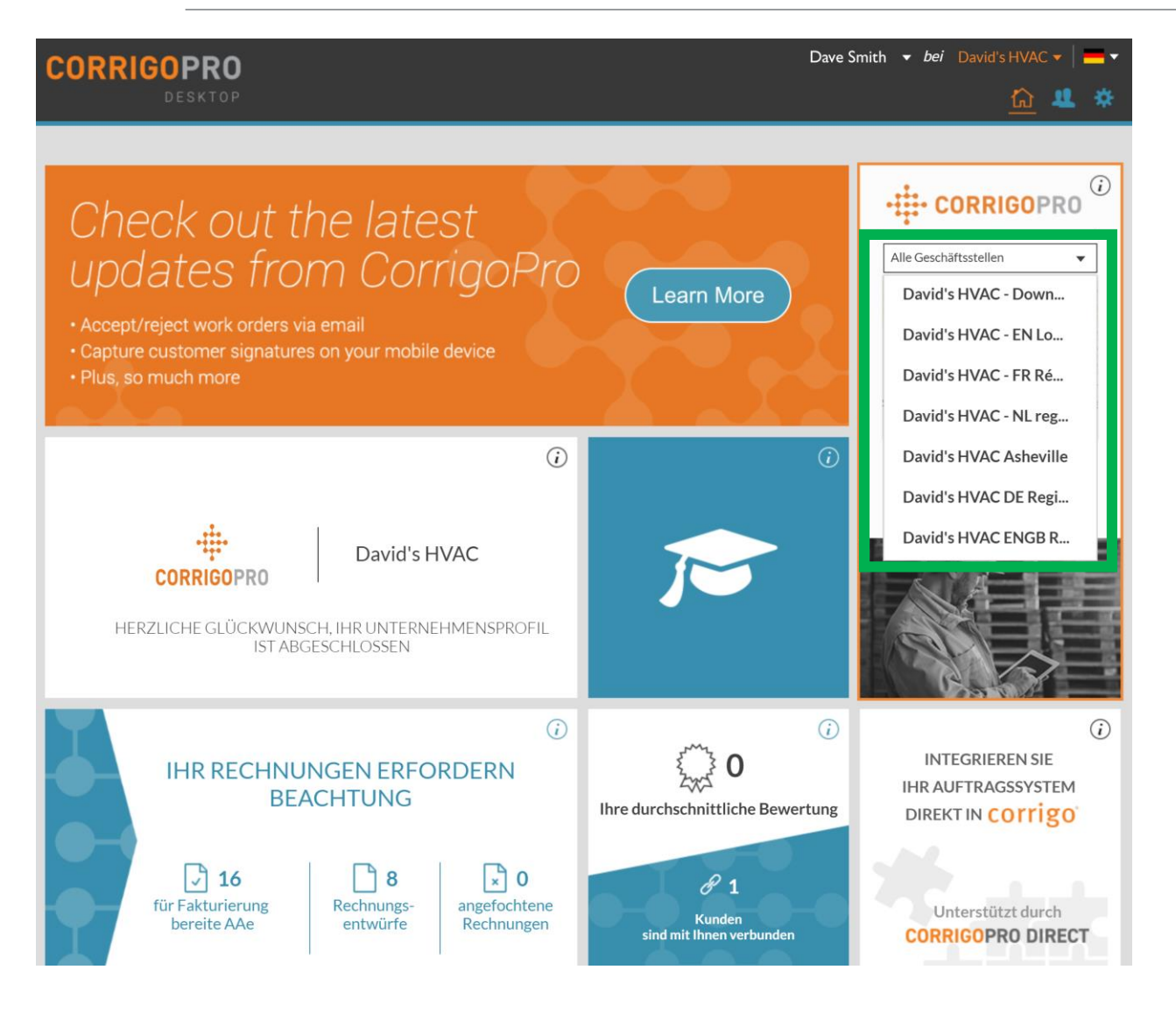

Ihre neue Geschäftsstelle ist jetzt eingerichtet und bereit, mit Ihre Kunden verbunden zu werden.

Bitte beachten Sie: Sie können jetzt einzelne Geschäftsstellen auswählen, wenn Sie die Anwendung CorrigoPro vom Desktop aufrufen.

## Hinzufügen Ihrer Cru

Nachdem Sie Ihre neue Geschäftsstelle erstellt haben, können Sie ihre Cru hinzufügen. Jede Geschäftsstelle muss mindestens ein CruMember enthalten, damit Arbeitsaufträge ausgeführt werden können.

| CORRIGOPRO                      | Dave Smith ▼ <i>bei</i> David's HVAC ▼   — ▼    ● Ⅲ ① 參           |
|---------------------------------|-------------------------------------------------------------------|
|                                 | Alle Geschäftsstellen                                             |
|                                 | David's HVAC                                                      |
| Q Cru suchen                    | David's HVAC - Downtown                                           |
| Filtern nach CruLeads CruMember | David's HVAC - Global                                             |
|                                 | Sie haben noch keine CruMember eingeladen. David's HVAC Asheville |

| ☆ > CORRIGOPRO                  |                                            | Dave Smith v bei David's HVAC v v v v v v v v v v v v v v v v v v v |
|---------------------------------|--------------------------------------------|---------------------------------------------------------------------|
|                                 |                                            |                                                                     |
| Q Cru suchen                    |                                            | <b>O</b> Dave Smith                                                 |
| Filtern nach CruLeads CruMember |                                            |                                                                     |
|                                 | Sie haben noch keine CruMember eingeladen. | Sortiert nach: Name (A-Z) 🔻                                         |
|                                 |                                            |                                                                     |
| 0                               |                                            |                                                                     |
|                                 |                                            |                                                                     |
|                                 |                                            |                                                                     |

In CorrigoPro finden Sie nun rechts oben eine Dropdown-Liste mit Ihren Geschäftsstellen.

Durch Auswahl einer Geschäftsstelle aus dieser Dropdown-Liste können Sie sich Aufträge, Kunden, Subunternehmer und CruMember anzeigen lassen, die mit dieser Geschäftsstelle verknüpft sind.

Wenn Sie sich Ihre neuen Geschäftsstelle in "Unsere Cru" ansehen, werden Sie feststellen, dass mit dieser Cru noch keine Benutzer verbunden sind.

Es gibt drei Möglichkeiten, einer Geschäftsstelle Benutzer hinzuzufügen - klicken Sie auf das "+"-Zeichen, um die erste Option aufzurufen.

## Hinzufügen zu Ihrer Cru – CorrigoPro Einladung

|                            |                |           | Dave     | e Smit | h ▼ | <i>bei</i> David  |
|----------------------------|----------------|-----------|----------|--------|-----|-------------------|
|                            | Cru einladen   |           |          | ×      | *   | David's H         |
|                            |                |           |          |        |     |                   |
| Q Cru suchen               | ● • 0055555500 |           |          |        |     | <b>e</b> Sa<br>+1 |
| Filtern nach CruLeads CruM | CruLead        |           |          |        |     |                   |
|                            |                | ABBRECHEN | EINLADEN |        | — S | ortiert nacl      |
|                            |                |           |          |        |     |                   |
| ÷                          |                |           |          |        |     |                   |

Geben Sie die Mobiltelefonnummer der Person ein, die Sie in Ihre Cru einladen möchten, und klicken Sie ggf. auf "CruLead". Für diese Einladung ist eine Mobiltelefonnummer erforderlich.

Nachdem Sie auf "Einladen" geklickt haben, erhält die betreffende Person eine Textnachricht mit der Möglichkeit, sich zu registrieren und sich Ihrer Cru anzuschließen. Bitte beachten Sie: Wenn Sie einen neuen Benutzer direkt in der CorrigoPro-App einladen, wird dem Benutzer nur der mobile Zugriff gewährt, er erhält dadurch nicht automatisch auch ein Desktop-Login.

# Hinzufügen zu Ihrer Cru – Desktop-Einladung

Bei Verwendung der Desktop-Anwendung zur Einladung zu Ihrer Cru (das blaue "Personen"-Symbol rechts oben auf dem Desktop) erhalten die Benutzer Zugriff auf die Desktop-Anwendung und die Mobil-App.

| Kurze Bestätigung Des Namens   | Und Der Mobiltelefonnummer                                                                                                    |  |
|--------------------------------|----------------------------------------------------------------------------------------------------|--|
| MEIN CRU-NAME                  | Dave                                                                                                    |  |
|                                | (Beachten Sie bei der Auswahl Ihres Cru-<br>Namens, dass dieser für Ihre Kunden sichtbar<br>ist.)                                                                                                  |  |
| MEINE<br>MOBILTELEFONNR.       | • 7703624197                                                                                                    |  |
|                                | (Sie erhalten eine Textnachricht mit einem<br>Download-Link für die CorrigoPro Mobil-App.<br>Wenn Sie die CorrigoPro Mobil-App nicht<br>verwenden, brauchen Sie keine Telefonnummer<br>anzugeben.) |  |
| WÄHLEN SIE<br>GESCHÄETSSTELLEN | David's HVAC                                                                                                    |  |
| AUS,<br>DEPEN CPU SIE          | David's HVAC - Downtown                                                                                                    |  |
| ANGEHÖREN                      | David's HVAC - Global                                                                                                    |  |
| Normal                         | David's HVAC Asheville 🛛 🗹                                                                                                    |  |
|                                |                                                                                                    |  |

Wenn die eingeladenen Personen der Cru beitreten, können sie die Geschäftsstelle auswählen, auf die sie Zugriff benötigen. Falls erforderlich, können die Geschäftsstellen später auch wieder entfernt werden.

#### Hinzufügen zu Ihrer Cru – Spontanes Hinzufügen

| CORRIGOPRO                                                                                                    | Dave Smith ▼ <i>bei</i> David's HVAC ▼   <del>■</del> ▼<br><u>Q</u> III |
|----------------------------------------------------------------------------------------------------|-------------------------------------------------------------------------|
| Q Chats durchs       STATUS: Alle ▼ AA-STATUS: Alle ▼ AUFTRAGSEND         Keine anzuzeigenden.Cr.         Sie sind kein CruMember dieser Geschäftsstelle. Klicker Sie | DE: Alle ▼                                                              |

Die dritte und letzte Möglichkeit, einer Geschäftsstelle beizutreten, ergibt sich dann, wenn ein Administrator sich gerade im CruChat-Abschnitt befindet und eine Geschäftsstelle auswählt, der er nicht angehört.

Er bekommt hier die Möglichkeit, sich selbst über die Option "HIER" hinzuzufügen. Auch hier gilt: die Geschäftsstellen können ggf. später wieder entfernt werden.

Diese Methode steht jedoch nur Administratoren zur Verfügung.

## **Unsere Cru – Hinzugefügte Benutzer**

Im Beispiel unten sehen Sie die Geschäftsstelle "David's HVAC - Downtown", nachdem die Benutzer hinzugefügt wurden.

| A > CORRIGOPRO                  |                 | Dave        | e Smith                     |
|---------------------------------|-----------------|-------------|-----------------------------|
|                                 |                 |             |                             |
| Q Cru suchen                    |                 |             | <b>O</b> Dave Smith         |
| Filtern nach CruLeads CruMember |                 |             | Sortiert nach: Name (A−Z) 👻 |
|                                 | Daniela Herbert | David Waldo | EINGELADEN 2014             |
| +                               |                 |             |                             |
|                                 | CruLead         | CruLead     | CruMember                   |

Bitte beachten Sie: Eine der Personen hat die Einladung noch nicht angenommen, sie erscheint noch als "Eingeladen".

#### Unsere Cru – Ursprüngliche Geschäftsstelle

| CORRIGOPRO                      |                            | Dave Smith ▼ <i>bei</i> David's HVAC ▼   ➡ ▼<br>■ III ① IVIC IVIC ▼ |
|---------------------------------|----------------------------|---------------------------------------------------------------------|
|                                 |                            |                                                                     |
| Q Cru suchen                    |                            | <b>O</b> Dave Smith                                                 |
| Filtern nach CruLeads CruMember |                            | Sortiert nach: Name (A-Z) 🔻                                         |
| +                               | Daniela Herbert<br>CruLead |                                                                     |

Wenn Sie die ursprüngliche Geschäftsstelle "David's HVAC" auswählen, werden Sie feststellen, dass diese nur den ursprünglichen Benutzer enthält. Das Hinzufügen von Benutzern zur Geschäftsstelle "David's HVAC - Downtown" wirkt sich hier nicht aus.

## **Unsere Cru – Alle Geschäftsstellen**

| CORRIGOPRO                      |                |             | Dav   | re Smith ▼ <i>bei</i> David's HVAC ▼   = ▼                                                                                                    |
|---------------------------------|----------------|-------------|-------|----------------------------------------------------------------------------------------------------|
| Q Cru suchen                    |                |             |       | <b>O</b> Dave Smith                                                                                                    |
| Filtern nach CruLeads CruMember | Chris Jennings | Christina V | Waldo | Oaniela Herbert                                                                                                    |
| David Waldo                     | Hubertus Klein | C Hanna Mu  | eller | Daniela Herbert<br>CruLead bei:<br>- David's HVAC ENGB Region<br>- David's HVAC Asheville<br>- David's HVAC Asheville<br>- David's HVAC - RL Region<br>- David's HVAC - RL London<br>- David's HVAC - FR Région |

Wenn Sie die Option "Alle Geschäftsstellen" auswählen, werden Ihnen alle Crus aller Geschäftsstellen angezeigt. Sie können sehen, mit welchen Geschäftsstellen ein Benutzer verknüpft ist, ob er ein CruLead oder ein CruMember der jeweiligen Geschäftsstellen ist, wenn Sie mit dem Mauszeiger auf einen Benutzer zeigen.

#### Löschen eines Benutzers in einer Geschäftsstelle

Es ist möglich, einen Benutzer aus einer Geschäftsstelle zu löschen, ihn aber in anderen Geschäftsstellen weiterhin als aktiven Benutzer zu führen.

| CORRIGOPRO                                                                         |                | 4                                                 | Thomas -                    | •<br>- |
|------------------------------------------------------------------------------------|----------------|---------------------------------------------------|-----------------------------|--------|
|                                                                                    |                |                                                   | rowiel's resulting - boston |        |
| Q Search Cru                                                                       |                |                                                   | 🖰 Thomas                    |        |
| Filter By CruLeads CruMembers 1 mobile user(s) are selected SELECT ALL USERS or SE |                | CRUCHAT REIN                                      | Ordered by: Name (A-7) -    |        |
| + Rob<br>(770) 560-588                                                             | 4<br>CruMember | Ryan Bernardez 📮 🖾<br>(404) 557-1844<br>CruMember | Thomas CruLead              |        |
| (678) 224-5233<br>CruMember                                                        |                |                                                   |                             |        |
|                                                                                    |                |                                                   |                             |        |

Wählen Sie in der Dropdown-Liste rechts oben zuerst die gewünschte Geschäftsstelle aus.

Anschließend wählen Sie den betreffenden Benutzer aus. Die verfügbaren Optionen werden Ihnen in orangefarbenen Feldern angezeigt.

Ist der Benutzer aktiv, können Sie mit ihm einen CruChat beginnen, seine Rolle ändern oder ihn löschen.

Wählen Sie "Löschen", wenn der betreffende Benutzer nur aus dieser Geschäftsstelle gelöscht werden soll.

## Kunden mit Benutzern verbinden

Nachdem Sie Ihre Benutzer hinzugefügt haben, können Sie diese mit ihrem bzw. ihren Kunden verbinden.

Für den Fall, dass Sie vorhandene Kundenverbindungen in diese neu erstellte Geschäftsstelle verschieben möchten, benötigen Sie die Hilfe von Corrigo. Bitte kontaktieren Sie uns unter <u>connect@corrigo.com</u>

Wenn Sie dieser Geschäftsstelle einen neuen Corrigo-Kunden hinzufügen möchten, müssten Sie von diesem zunächst eine Einladung erhalten haben. Bitten Sie Ihren Kunden, Ihnen eine Einladung zu schicken, falls das noch nicht geschehen ist.

Nach dem Erhalt der Einladung klicken Sie bitte auf den Link in der Einladung. Sie werden daraufhin folgenden Bildschirm zu sehen bekommen:

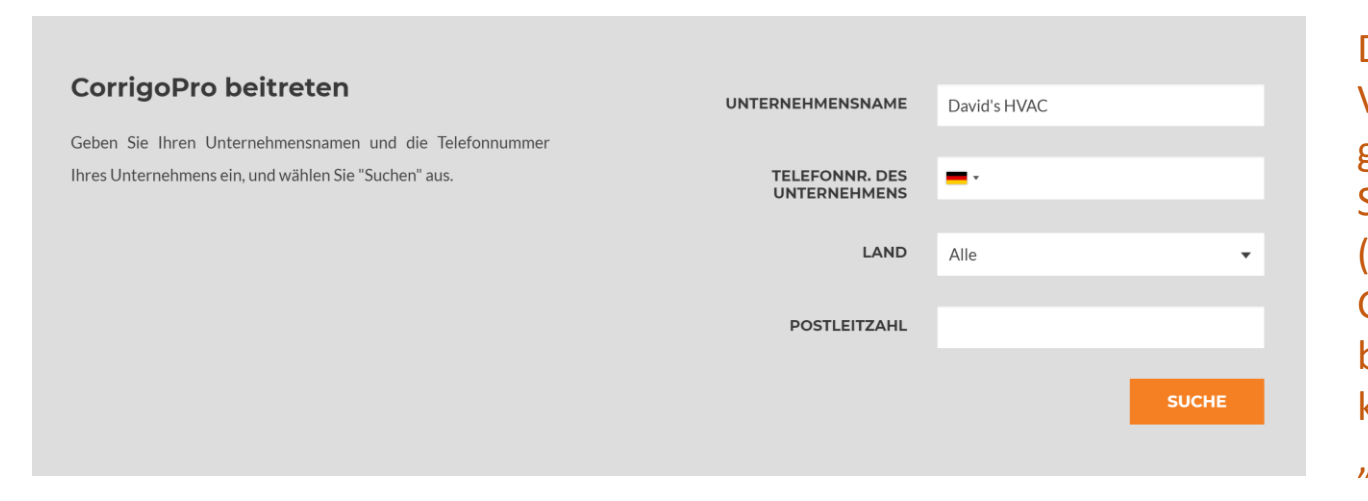

Der Verbindungsvorgang ist ganz einfach: Geben Sie Ihren Firmennamen (oder die genaue Geschäftsstellenbezeichnung) ein und klicken Sie dann auf "Suchen".

## Kunden mit Benutzern verbinden

Wenn Sie nach dem Unternehmensnamen gesucht haben, werden alle zugehörigen Geschäftsstellen angezeigt, einschließlich der gerade erstellten Geschäftsstelle.

#### Ist Ihr Unternehmen aufgeführt?

Klicken Sie in der nachfolgenden Tabelle auf Ihren Unternehmensnamen, sofern angezeigt.

|                                            | UNTERNEHMENSNAME                     | TELEFONNR.      | ADRESSE                                            |  |
|--------------------------------------------|--------------------------------------|-----------------|----------------------------------------------------|--|
| _                                          | DAVID'S HVAC                         | +1 804-571-8865 | 1234 West Woodstock Str, Woodstock, ENG<br>E14 5EG |  |
|                                            | DAVID'S HVAC - DOWNTOWN              | 055 5555 5500   | 123 Main Street, London, ENG sw1a 2aa              |  |
|                                            | DAVID'S HVAC ASHEVILLE               | 0345 623 6780   | 178 Mitchell street, Rutherfordton, ENG W1B<br>5NH |  |
|                                            | DAVID'S HVAC ENGB REGION             | +1804-517-8865  | 30 Warwick Street, London, ENG W1B 5NH             |  |
|                                            |                                      |                 |                                                    |  |
| Ihr Unternehmen ist oben nicht aufgeführt? |                                      |                 |                                                    |  |
| Fügen                                      | Sie Ihr Unternehmen CorrigoPro hinzu |                 | ZURÜCK HINZUFÜGEN                                  |  |

Wählen Sie die gewünschte Geschäftsstelle aus.

In diesem Fall wählen wir die Geschäftsstelle "David's HVAC -Downtown" aus, die wir soeben erstellt haben.

Klicken Sie nicht auf den Link "Hinzufügen", wenn Ihre Geschäftsstelle nicht angezeigt wurde. Gehen Sie zurück und verfeinern Sie Ihre Suchparameter.

## Kunden mit Benutzern verbinden

Auf der folgenden Seite wird Ihnen angezeigt, dass diese Geschäftsstelle bereits vergeben ist – und dass Sie es sind, der die Verbindung eingerichtet hat.

Klicken Sie auf "Hier einloggen" und geben Sie Ihre Anmeldeinformationen ein. Dadurch werden Sie mit Ihren Kunden in der neuen Geschäftsstelle verbunden.

#### David's HVAC - Downtown Ist Bereits Belegt

Das können Sie tun:

- Wenn dies Ihr Unternehmen ist, HIER ANMELDEN

## Kunden anzeigen lassen

Um sich die Kunden anzeigen zu lassen, mit denen Sie in einer Geschäftsstelle verbunden sind, wählen Sie im Dropdown-Menü oben rechts die gewünschte Geschäftsstelle aus.

Klicken Sie oben in der Leiste anschließend auf das Symbol "Unsere Kunden".

Ihre Kunden werden Ihnen in den jeweiligen Feldern angezeigt.

| ☆ > CORRIGOPRO               |                                                                          | Dave Smith 🗧 | <ul> <li>bei David's HVAC ▼ □</li> <li>David's HVAC - Downtown ▼</li> </ul> |
|------------------------------|--------------------------------------------------------------------------|--------------|-----------------------------------------------------------------------------|
| Q Kunden suchen              |                                                                          |              | <b>e</b> Dave Smith                                                         |
| Filtern nach Aktive Benutzer | SkyScraper Painting<br>Welo Customer, NE 3rd Ave, Portlan<br>d, OR 97232 |              | Sortiert nach: Name (A-Z) ♥                                                 |

Bitte beachten Sie: Ihre Kunden werden Ihnen erst dann angezeigt, wenn der erste Arbeitsauftrag eingegangen ist.

Falls Sie einen Kunden eben erst hinzugefügt haben und sich von der Richtigkeit der eingegebenen Informationen überzeugen möchten, können Sie dies über die Kachel "Bewertung" auf dem Desktop tun.

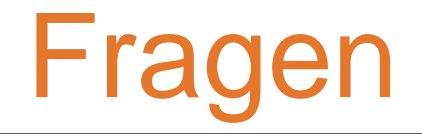

Corrigo telefonisch oder online kontaktieren:

https://corrigopro.com/contactus/